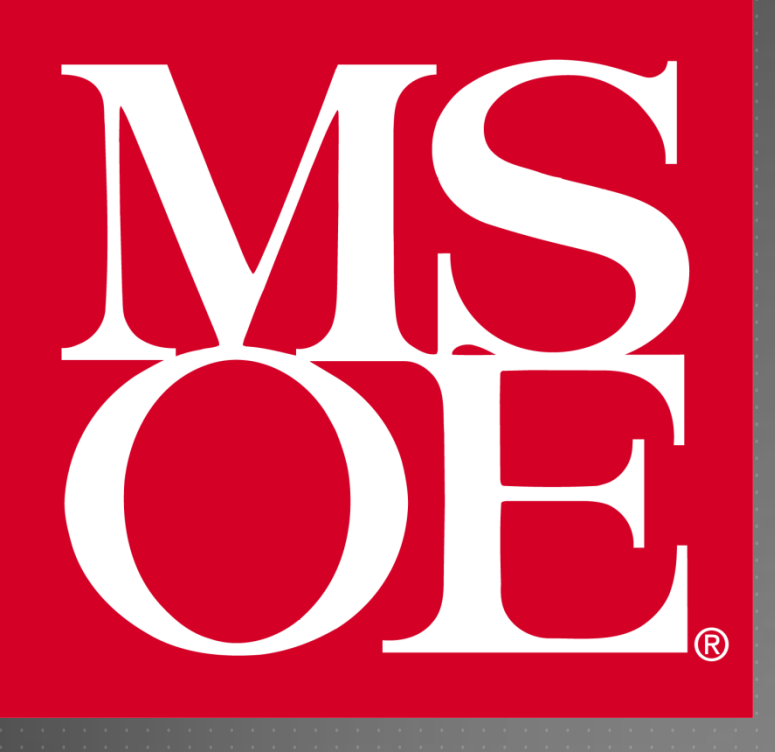

CREATING NEW PROJECTS IN CCSV4 FOR THE TMS320C6713 DSK

Milwaukee School of Engineering Created: 4 August 2010 Last Update: 4 August 2010

Author: Cory J. Prust, Ph.D.

## OVERVIEW

In this tutorial you will create the "Loop\_stereo\_test.out" executable from scratch

- This tutorial covers the following:
  - Creating a new CCS v4 project
  - Assigning the DSK configuration file to the project
  - Configuring the Compiler and Linker settings
  - Adding source and other necessary support files
  - Building the executable and testing it on the DSK

# CREATING A NEW PROJECT: 1 OF 2

- Select "File > New > CCS Project"
  Name the project "Loop\_stereo\_test2"
  Select "Next"
- The Project Type must be "C6000"
  Select "Next"

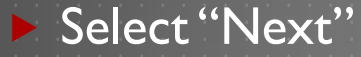

|                                                                                                    | · · · · · · ·                        |
|----------------------------------------------------------------------------------------------------|--------------------------------------|
| Wew CCS Project                                                                                                    | ×                                    |
| CCS Project                                                                                                    | -                                    |
| Create a new CCS Project.                                                                                                    |                                      |
| Project name: Loop_stereo_test2                                                                                                    |                                      |
|                                                                                                    |                                      |
| Use gerauit location                                                                                                    | Pressent                             |
| Location: D:/DSPworkspace/Loop_stereo_test2                                                                                                    | <u>B</u> rowse                       |
|                                                                                                    |                                      |
|                                                                                                    |                                      |
|                                                                                                    |                                      |
|                                                                                                    |                                      |
|                                                                                                    |                                      |
|                                                                                                    |                                      |
|                                                                                                    |                                      |
|                                                                                                    |                                      |
| (?) < <u>Back</u> <u>Next</u> <u>Finish</u>                                                                                                    | Cancel                               |
|                                                                                                    |                                      |
|                                                                                                    |                                      |
| 😯 New CCS Project                                                                                                    | ×                                    |
| Wew CCS Project                                                                                                    | ×                                    |
| New CCS Project Select a type of project Select the platform and configurations you wish to deploy on                                                                                                    | ×                                    |
| New CCS Project Select a type of project Select the platform and configurations you wish to deploy on                                                                                                    | ×                                    |
| New CCS Project Select a type of project Select the platform and configurations you wish to deploy on                                                                                                    |                                      |
| New CCS Project Select a type of project Select the platform and configurations you wish to deploy on Project Type: C6000                                                                                                    | ×                                    |
| New CCS Project Select a type of project Select the platform and configurations you wish to deploy on Project Type: C6000 Configurations:                                                                                                    |                                      |
| New CCS Project Select a type of project Select the platform and configurations you wish to deploy on Project Type: C6000 Configurations:                                                                                                    | ••••••                               |
| New CCS Project Select a type of project Select the platform and configurations you wish to deploy on Project Type: C6000 Configurations:                                                                                                    | Select All                           |
| <ul> <li>New CCS Project</li> <li>Select a type of project</li> <li>Select the platform and configurations you wish to deploy on</li> <li>Project Type: C6000</li> <li>Configurations:</li> <li>         Image: Open and Image: Open and Image: Ope</li></ul>    | Select All<br>Deselect All           |
| <ul> <li>New CCS Project</li> <li>Select a type of project</li> <li>Select the platform and configurations you wish to deploy on</li> <li>Project Type: C6000</li> <li>Configurations:</li> <li>Image: With the select of the select of the select o</li></ul> | Select All<br>Deselect All           |
| <ul> <li>New CCS Project</li> <li>Select a type of project</li> <li>Select the platform and configurations you wish to deploy on</li> <li>Project Type: C6000</li> <li>Configurations:</li> <li>Image: Configuration of the second second sec</li></ul> | Select All<br>Deselect All           |
| <ul> <li>New CCS Project</li> <li>Select a type of project</li> <li>Select the platform and configurations you wish to deploy on</li> <li>Project Type: C6000</li> <li>Configurations:</li> <li>Image: Configuration of the second second sec</li></ul> | Select All                           |
| <ul> <li>New CCS Project</li> <li>Select a type of project</li> <li>Select the platform and configurations you wish to deploy on</li> <li>Project Type: C6000</li> <li>Configurations:</li> <li></li></ul>                                                                                                    | Select All<br>Deselect All           |
| <ul> <li>New CCS Project</li> <li>Select a type of project</li> <li>Select the platform and configurations you wish to deploy on</li> <li>Project Type: C6000</li> <li>Configurations:</li> <li></li></ul>                                                                                                    | Select All<br>Deselect All           |
| <ul> <li>New CCS Project</li> <li>Select a type of project</li> <li>Select the platform and configurations you wish to deploy on</li> <li>Project Type: C6000</li> <li>Configurations:</li> <li>Image: Configuration of the second second sec</li></ul> | Select All<br>Deselect All           |
| <ul> <li>New CCS Project</li> <li>Select a type of project</li> <li>Select the platform and configurations you wish to deploy on</li> <li>Project Type: C6000</li> <li>Configurations:</li> <li>✓</li></ul>                                                                                                    | Select All<br>Deselect All<br>Cancel |

# CREATING A NEW PROJECT: I OF 2

- The CCS Project Settings must exactly match the settings shown on the right
  - Device Variant: Generic C67xx Device
  - Device Endianness: little
  - Code Generation tools: 6.1.9
  - Target content: Use DSP/BIOS v5.xx

|  |      | 11  |  |     |  |
|--|------|-----|--|-----|--|
|  | - A- | 0.0 |  | H C |  |
|  |      |     |  |     |  |
|  |      |     |  |     |  |
|  |      |     |  |     |  |

| New CCS Project                  |                               | Street, as 7             |      | ×               |
|----------------------------------|-------------------------------|--------------------------|------|-----------------|
| CCS Project Settings             |                               |                          |      |                 |
| Select the CCS project settings. |                               |                          |      |                 |
| Output type: Executable          |                               |                          |      | -               |
| Project settings                 |                               |                          |      |                 |
| Device Variant:                  | <select filter=""> 🔻</select> | Generic C67xx Device     | •    | More            |
| Device Endianness:               | little                        |                          | •    |                 |
| Code Generation tools version:   | 6.1.9                         |                          | •    | More            |
| Linker Command File:             |                               |                          | •    | B <u>r</u> owse |
| Runtime Support Library:         | rts6700.lib                   |                          | •    | B <u>r</u> owse |
| Treat as an Assembly-only p      | roject                        |                          |      |                 |
| Target content                   |                               |                          |      |                 |
| ○ None                           |                               |                          |      |                 |
|                                  |                               |                          |      | More            |
| Enable RTSC support (require     | ed for DSP/BIOS v6.x          | x, Codec Engine v3.xx, e | tc.) |                 |
|                                  |                               |                          |      |                 |
|                                  |                               |                          |      |                 |
| (?)                              | < <u>B</u> ack <u>N</u> e     | xt > <u>F</u> inish      |      | Cancel          |
|                                  | · · · · · · · · ·             | • • • • • • • • • • •    |      |                 |
|                                  |                               |                          |      |                 |
|                                  |                               |                          |      |                 |

### SETTING THE TARGET CONFIGURATION

We must tell CCS that our hardware platform is the c6713 DSK
 We already created a target configuration file (in part II of this tutorial) so we just need to assign that file to the project

Select "View > Target Configurations"
Under "User Defined" you will find "c6713DSK.ccxml"
Right-click the file and select "Link File to Project >

Loop\_stereo\_test2"

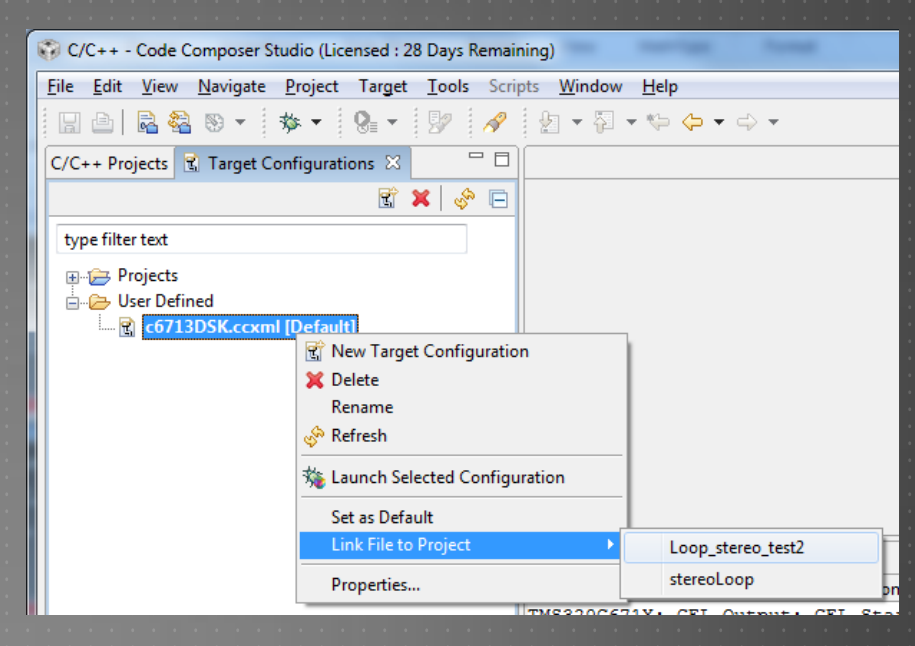

### COMPILER AND LINKER SETTINGS: 1 OF 4

We now must configure the compiler and linker
Return the "View" to the "C/C++ Projects" tab
Select "Project > Properties"
Under (C/C++ Build : Tool Settings : C6000 Compiler : Predefined Symbols)
Add a symbol named CHIP\_6713

| Properties for Loop_stere                                                                                                    | o_test2                                                                                                    |                                                  |
|----------------------------------------------------------------------------------------------------|----------------------------------------------------------------------------------------------------|--------------------------------------------------|
| type filter text                                                                                                    | C/C++ Build                                                                                                    | $(\neg \bullet \circ) \bullet$                   |
| <ul> <li>Info</li> <li>Builders</li> <li>C/C++ Build</li> <li>C/C++ Documentatior</li> <li>C/C++ File Types</li> <li>C/C++ Indexer</li> <li>CCS Build</li> <li>CCS Debug</li> </ul> | Active configuration Project Type: C6000 Configuration: Debug Configuration Settings Tool Settings Build Steps Error Parsers Binary Parser Environment Macros                                                                                                    | ▼<br>▼ Manage                                    |
| Project References<br>Refactoring History                                                                                                    | Basic Settings: <ul> <li>Pre-define NAME (define, -D)</li> <li>CHIP_6713</li> </ul> Basic Options: <ul> <li>Symbolic Debug Options:</li> <li>Language Options:</li> <li>Predefined Symbols:</li> <li>Include Options:</li> <li>Diagnostic Options:</li> <li>Runtime Model Options:</li> <li>Runtime Model Options:</li> <li>Runtime Model Options:</li> </ul> <ul> <li>Undefine NAME (undefine, -U)</li> </ul> | <ul> <li>● 월 월 등 ☆</li> <li>● 월 종 등 ☆</li> </ul> |

## COMPILER AND LINKER SETTINGS: 2 OF 4

#### Under (Tool Settings : C6000 Compiler : Include Options)

- Add directory "C:\DSK6713\c6000\bios\include"
- Add directory "C:\DSK6713\c6000\dsk6713\include"

| Properties for Loop_stere                                                                                             | o_test2                                                                                                    |
|----------------------------------------------------------------------------------------------------|----------------------------------------------------------------------------------------------------|
| type filter text                                                                                                    | C/C++ Build ⇔ • ↔ •                                                                                                    |
| Info<br>Builders<br>C/C++ Build<br>C/C++ Documentation<br>C/C++ File Types<br>C/C++ Indexer<br>CCS Build<br>CCS Debug | Active configuration Project Type: C6000  Configuration: Debug  Configuration Settings  Tool Settings Build Stars, Error Parcers, Binany Parcer, Environment, Macros                                                                                                    |
| - Project References                                                                                                  | Worksettings       Build Settings       End Yeaser       End Yeaser       End Yeaser         Basic Settings:       Specify a preinclude file (preinclude)       Browse         Basic Options:       Symbolic Debug Options:       Add dir to #include search path (include_path, -1)       Image: Secting Section Section S |

## COMPILER AND LINKER SETTINGS: 3 OF 4

#### Under (Tool Settings : C6000 Compiler : Runtime Model Options)

Manage...

Ŧ

•

.

- 🕂 🚽

Set "Data access model" to "far"

🖄 Optimizations:

Feedback Options:

Assembler Options:

File Type Specifier

Entry/Exit Hook Options:

🖄 Library Function Assumption

| Properties for Loop_stere                                                  | o_test2                                                                                                    |
|----------------------------------------------------------------------------|----------------------------------------------------------------------------------------------------|
| type filter text                                                           | C/C++ Build                                                                                                    |
| Info<br>Builders<br>C/C++ Build<br>C/C++ Documentatior<br>C/C++ File Types | Active configuration Project Type: C6000 Configuration: Debug                                                                                                    |
| ···· C/C++ Indexer<br>···· CCS Build<br>···· CCS Debug                     | Configuration Settings<br>Tool Settings Build Settings Build Steps Error Parsers Binary Parser Environment Macros                                                                                                    |
| Project References<br>Refactoring History                                  | <ul> <li>Basic Settings:</li> <li>Compile for power profiling (profile:power)</li> <li>Generate big endian code (big_endian, -me)</li> <li>Speculate loads with unbounded address ranges (speculate_unknown_loads)</li> <li>Symbolic Debug Options:</li> <li>Use const to disambiguate pointers. (use_const_for_alias_analysis, -ox)</li> </ul> |
|                                                                            | Canguage options:     Specify maximum disabled interrupt cycles (interrupt_threshold, -mi)     Disable software pipelining (disable_software_pipeline, -mu)     Olisable software pipelining (disable_software_pipeline, -mu)                                                                                                    |
|                                                                            | Include Options:     Allow reassociation of PP antimetic (rp_reassoc)     Diagnostic Options:     Place each function in a separate subsection (gensubsections, -mo)                                                                                                    |

Const access model (--mem\_model:const)

Assume no irregular alias or loop behavior (-

Data access model (--mem\_model:data) far

Enable 62xx compatibility (--target\_compatibility\_6200 --mb)

ad aliases, -mt)

Generate verbose software pipelining information (--debug\_software\_pipeline, -mw)

## COMPILER AND LINKER SETTINGS: 4 OF 4

#### Under (Tool Settings : C6000 Linker : File Search Path)

- Add file "C:\DSK6713\c6000\bios\lib\csl6713.lib"
- Add file "C:\DSK6713\c6000\dsk6713\lib\dsk6713bsl.lib"

Select "Apply" and then "OK"

| Properties for Loop_stere         | o_test2 (Filtered)                                                                                                    |                                       |
|-----------------------------------|----------------------------------------------------------------------------------------------------|---------------------------------------|
| type filter text                  | C/C++ Build                                                                                                    |                                       |
| C/C++ Build<br>CCS Build Settings | Active configuration Project Type: C6000 Configuration: Debug                                                                                                    | ▼<br>Manage                           |
|                                   | Configuration Settings Tool Settings Build Settings Build Steps Error Parsers Binary Parser Environment Macros                                                                                                    |                                       |
|                                   | Basic Settings:       Include library file or command file as input (library, -l)         Statistic Settings:       Include library file or command file as input (library, -l)         Basic Options:       "C:\DSK6713\c6000\bios\lib\csl6713.lib"         Basic Options:       "C:\DSK6713\c6000\dsk6713\lib\dsk6713bsl.lib"         Parser Preprocessing Options:       "C:\DSK6713\c6000\dsk6713\lib\dsk6713bsl.lib" | 2 2 2 2 2 2 2 2 2 2 2 2 2 2 2 2 2 2 2 |
|                                   |                                                                                                    | 2 <b>2</b> 2 5 2                      |
|                                   | Entry Eat Options:                                                                                                    |                                       |

### COMPILER AND LINKER SETTINGS: 1 OF 2

We now must add the C source file and other supporting files
Select "Project > Add Files to Active Project"

Navigate to the "TestPrograms" directory (e.g., "D:\DSPworkspace\TestPrograms")
Select "Loop stereo test.c" and press "Open

You should now see the source file under the project tree.
Double-clicking the file will open it in the editor window.

## COMPILER AND LINKER SETTINGS: 2 OF 2

Repeat the process by adding the following files from the "Support" directory

"C6713dsk.cmd"
 "c6713dskinit.c"

- "C6713dskinit.h"
- "Vectors\_intr.asm"
- Your Professor will provide more details on each of the files.

#### Each file added will appear in the project tree

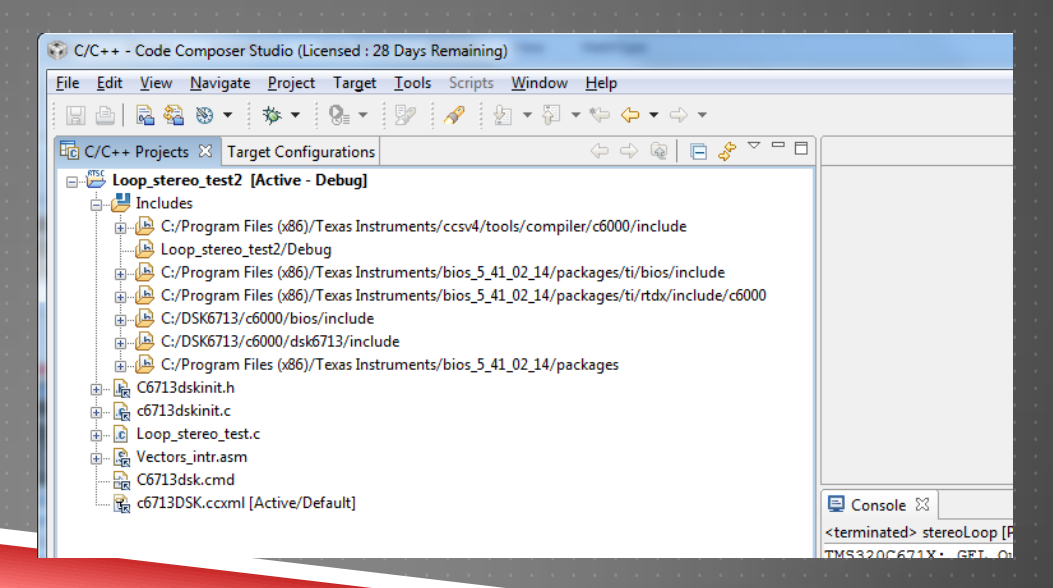

## BUILDING THE PROJECT

Select "Project > Build Active Project"

The project should build without errors (you may see warnings)

If built successfully, the "Loop\_stereo\_test2.out" file will appear under "Binaries" in the project tree

| C/C++ - Loop_stereo_test.c - Code Composer Studio (Licensed : 28 Days Remaining)         |                                                                                                    |                    |
|------------------------------------------------------------------------------------------|----------------------------------------------------------------------------------------------------|--------------------|
| <u>File Edit View Navigate Project Target T</u> ools Scripts <u>W</u> indow <u>H</u> elp |                                                                                                    |                    |
| □ □ □                                                                                    |                                                                                                    |                    |
| 🖥 C/C++ Projects 🖾 Target Configurations 🔅 🗇 🖗 📄 💸 🌄 🗖                                   | 🚺 💽 Loc                                                                                                    | op_stereo_test.c 🛛 |
| Loop_stereo_test2 [Active - Debug]                                                       | 21                                                                                                    | AIC23 data         |
| Binaries                                                                                 | 22                                                                                                    | AIC23 data         |
| 🗄 🖈 🕺 Loop_stereo_test2.out - [C6000le]                                                  | <u></u> <u></u> <u></u> <u></u> <u></u> <u></u> <u></u> <u></u> <u></u> <u></u> <u></u> <u></u> <u></u> <u></u> | output sar         |
| 📄 🚊 🥭 Includes                                                                           | 24                                                                                                    | return;            |
| 📋 🡍 👍 C:/Program Files (x86)/Texas Instruments/ccsv4/tools/compiler/c6000/include        | 25                                                                                                    | }                  |
| Loop_stereo_test2/Debug                                                                  | 26                                                                                                    |                    |
| 🖶 🕒 C:/Program Files (x86)/Texas Instruments/bios_5_41_02_14/packages/ti/bios/include    | 276                                                                                                    | void main()        |
| C:/Program Files (x86)/Texas Instruments/bios_5_41_02_14/packages/ti/rtdx/include/c6000  | 28                                                                                                    | {                  |

## **TESTING THE PROJECT**

Test the program on the DSK by starting the debugger.

The ".out" file of the active project is automatically downloaded to the DSK when the debugger is started

#### ► CONGRATULATIONS!!!